# คลื่นออโรล่า

# สื่อการสอน Adobe Photoshop CS

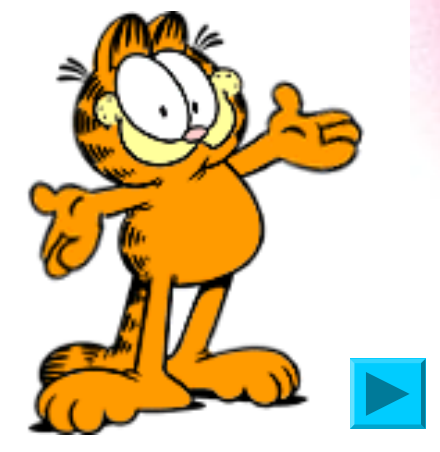

นำเสนอโดยครูนราภรณ์ วรรณพฤกษ์ โรงเรียนอนุบาลวัดนางนอง กทม.

#### Step 01

- 1. สร้างเอกสารใหม่ขนาด 400×400 พิกเซล
- 2. คลิกเครื่องมือ 🔊 ( Paint Bucket Tool )
- 3. พิมพ์คำว่า Aurora สีขาวลงบนเอกสาร
- คลิกเมนู Layer > Rasterize > Type เพื่อแปลงข้อความ ให้กลายเป็นกราฟิก

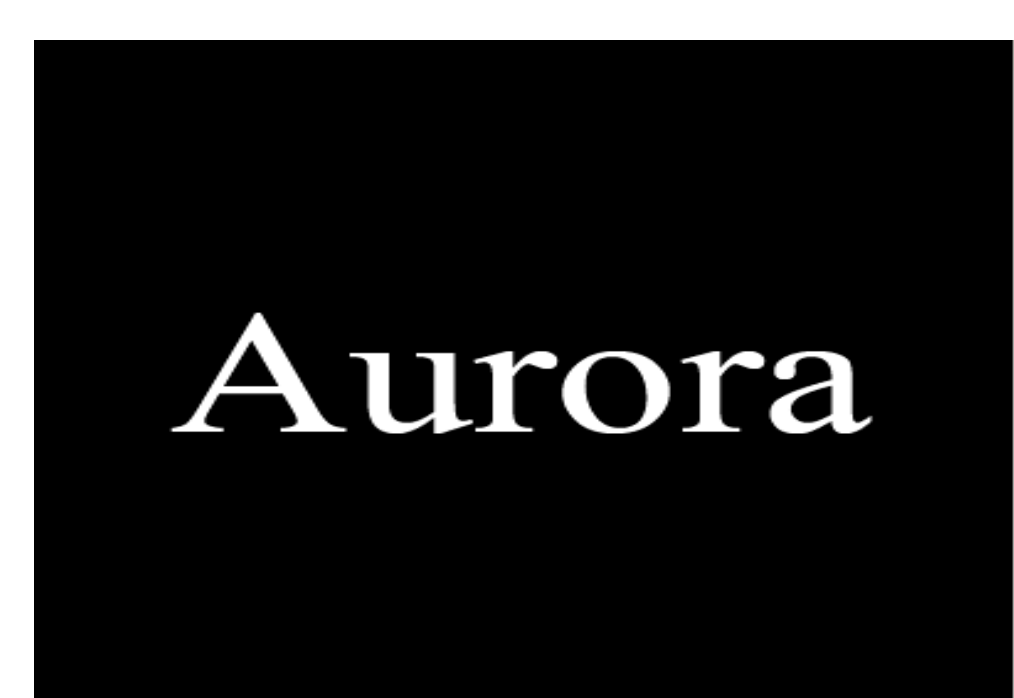

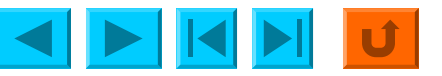

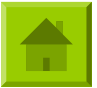

#### 5.คลิกเมนู Edit > Transform > Rotate 90 CW 6. ตัวอักษรตะแคงแนวตั้ง

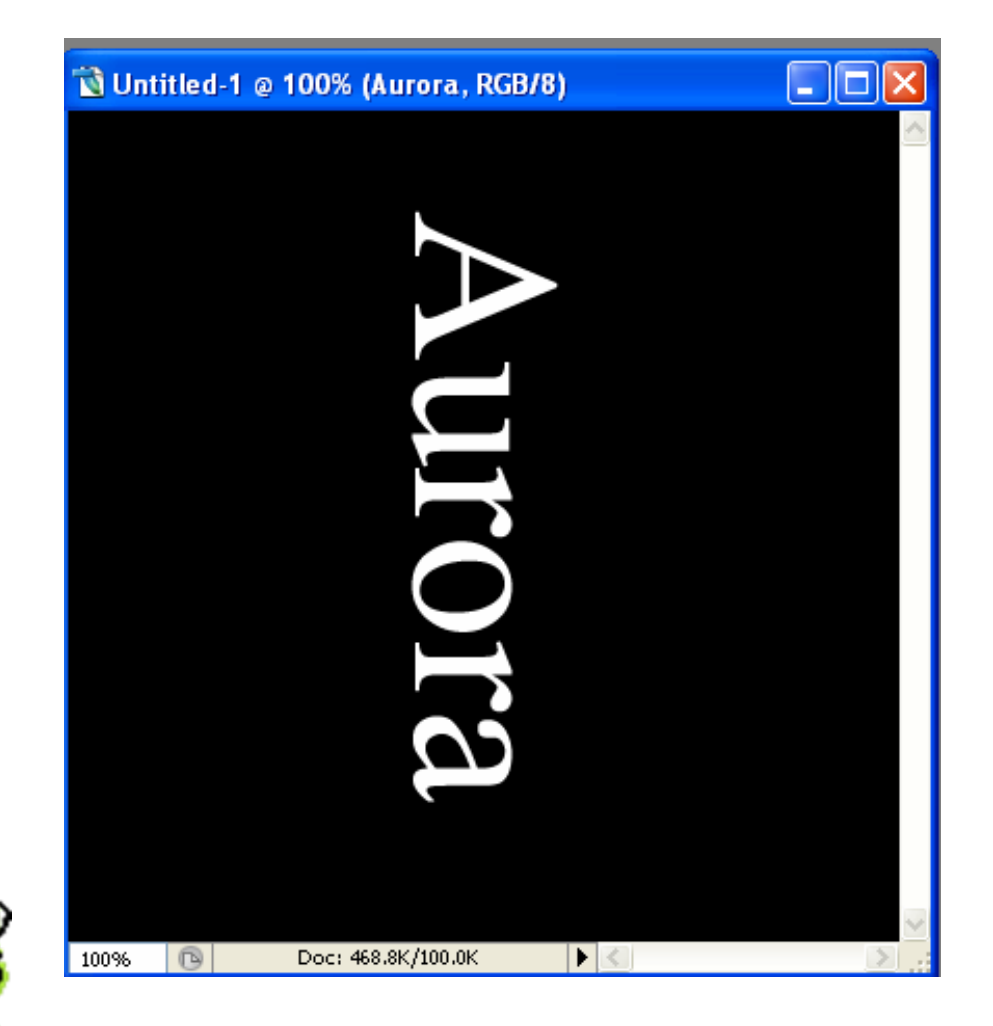

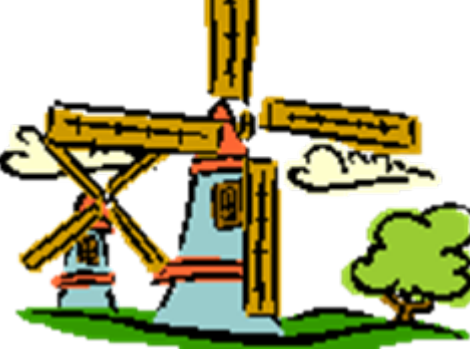

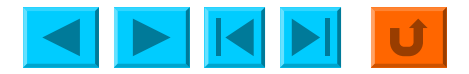

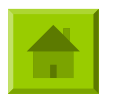

#### 7. คลิกเมนู Filter > Stylize > Wind

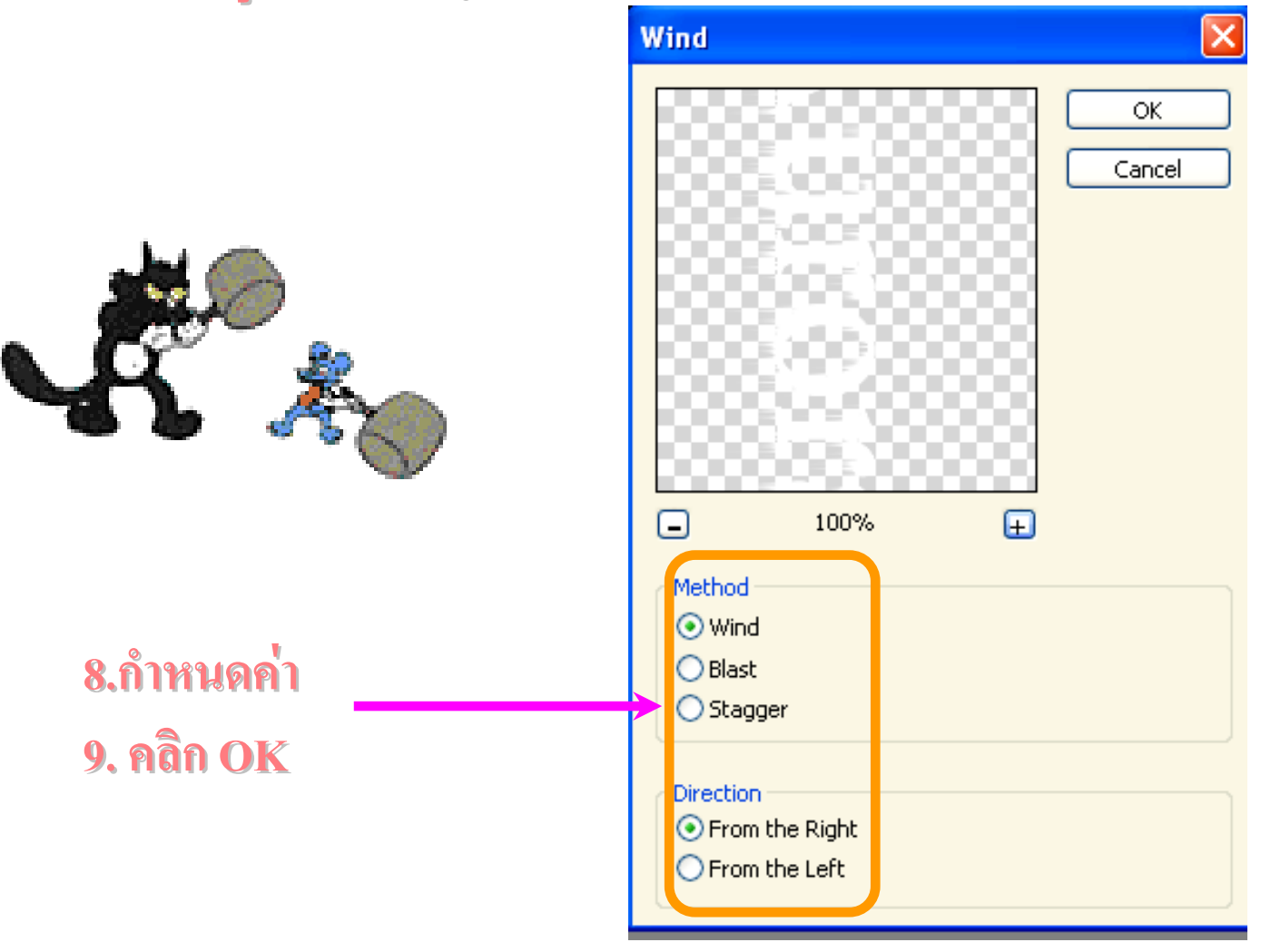

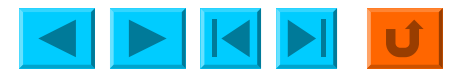

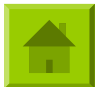

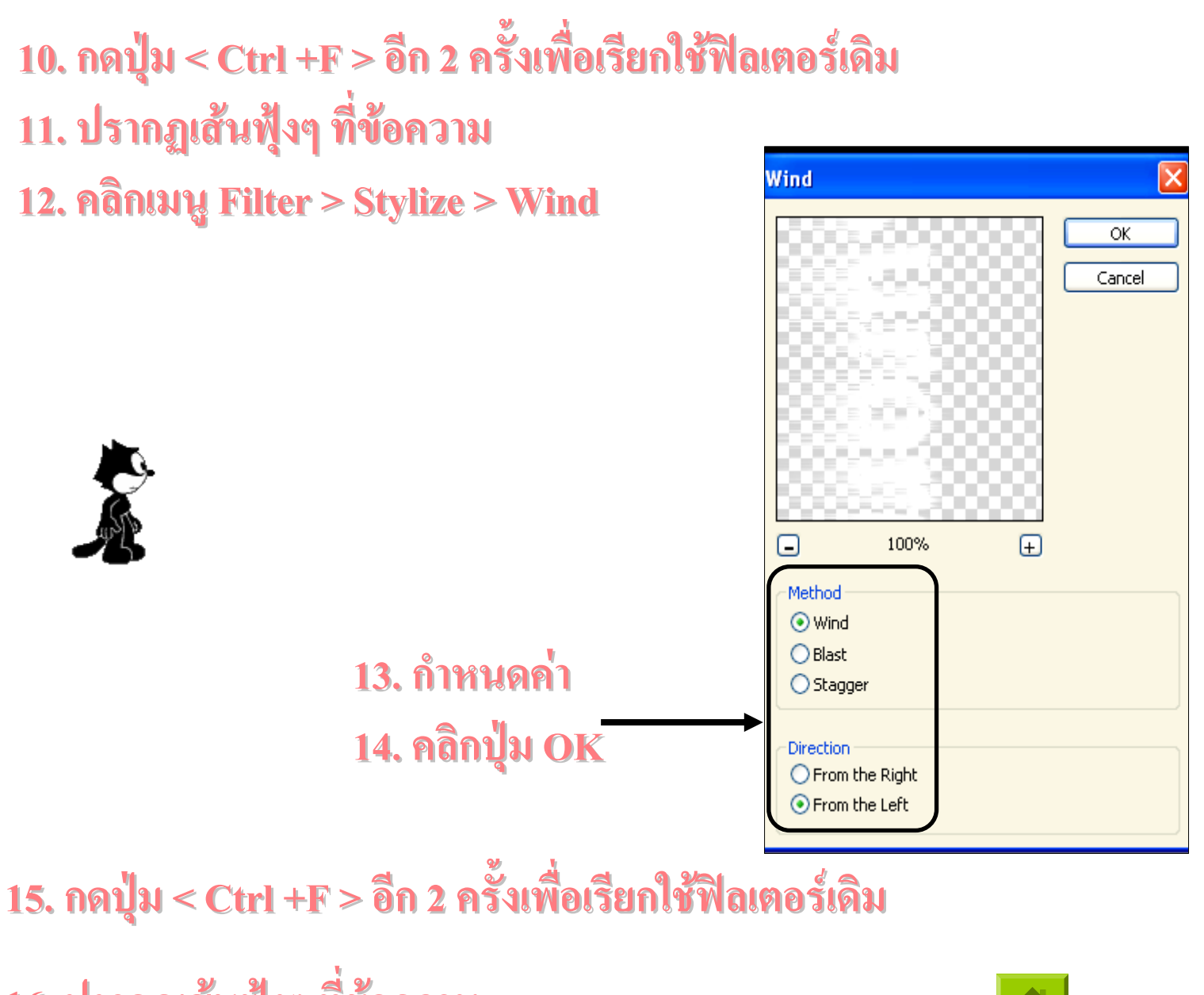

16. ปรากฏเส้นฟุ้งๆ ที่ข้อความ

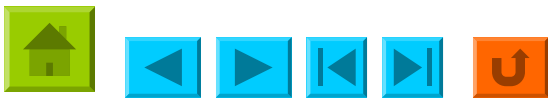

#### Step 02. 1.คลิกเมนู Filter > Distort > Polar Coordinates

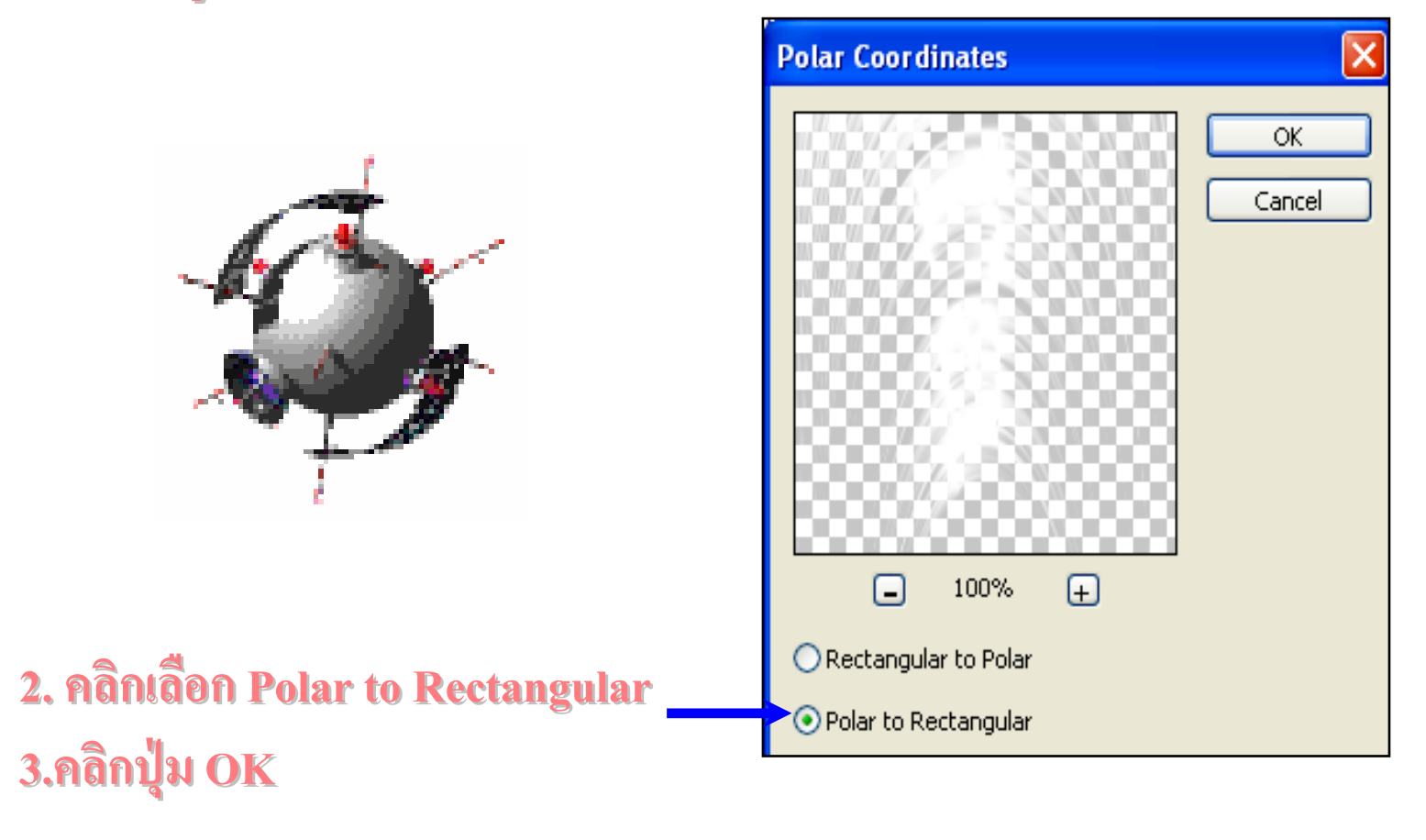

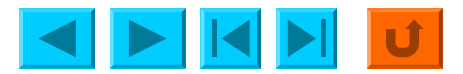

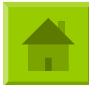

4. กดปุ่ม < Ctrl+J > เพื่อ Duplicate เดเยอร์ 5. Edit > Transform > Flip Vertical

6. คลิกเครื่องมือ Move Tool แล้วลากให้ ภาพชิดขอบล่าง

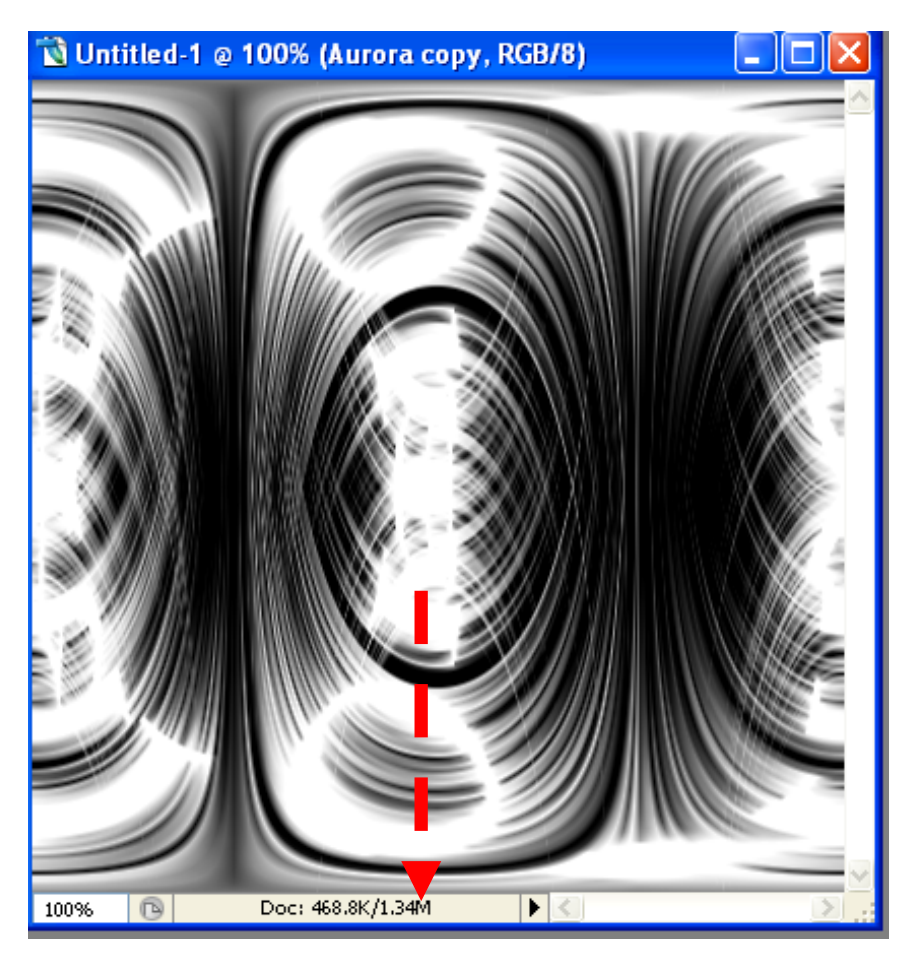

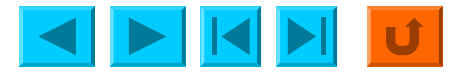

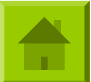

## 7. ได้ภาพลักษณะนี้หลังจากย้ายตำแหน่งแล้ว

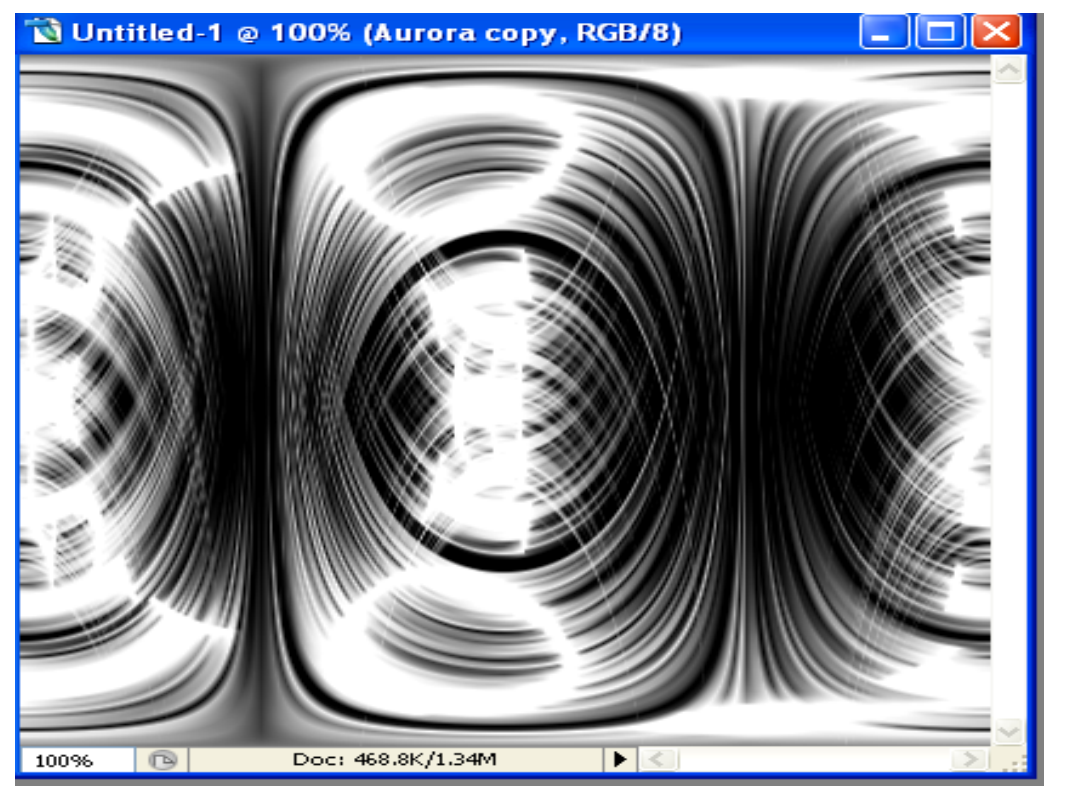

8. กดปุ่ม <Ctrl+E > เพื่อรวมเฉเยอร์
9. กดปุ่ม < Ctrl+J > เพื่อ Duplicate เฉเยอร์ขึ้นมาใหม่
10. กลิกเมนู Edit > Transform > Rotate 90 CW

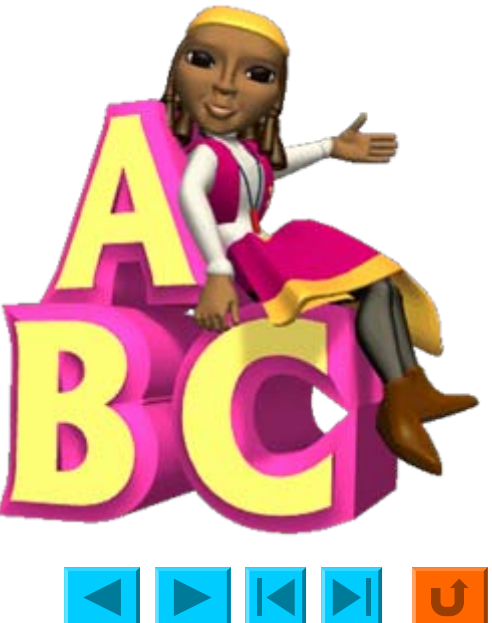

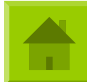

### 11. ภาพถูกหมุนไป 90 องศา

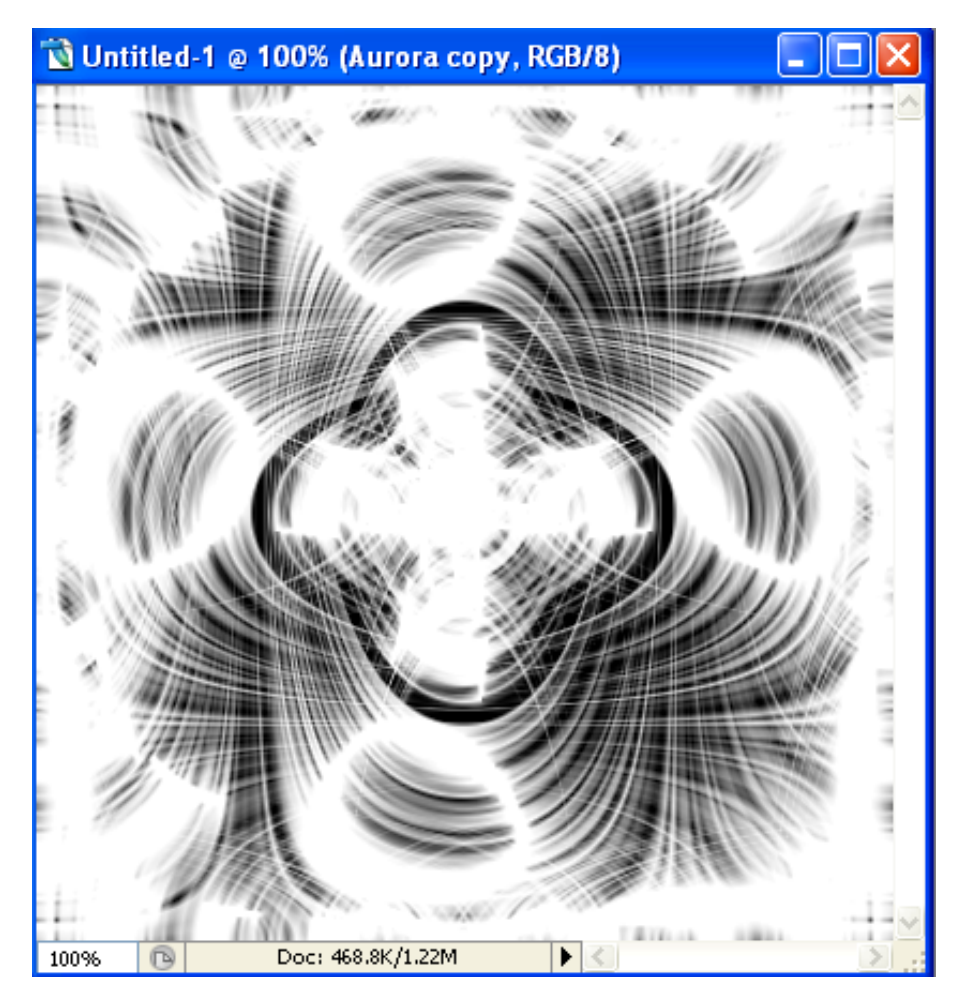

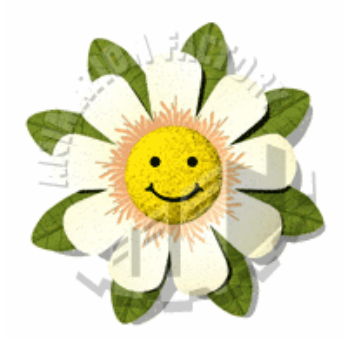

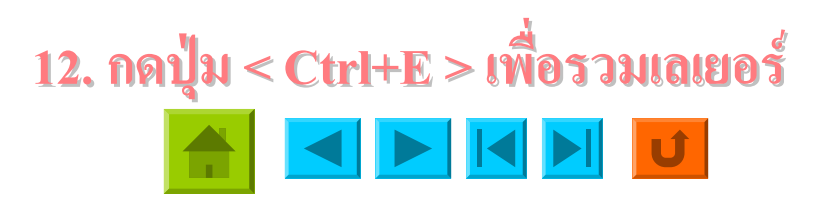

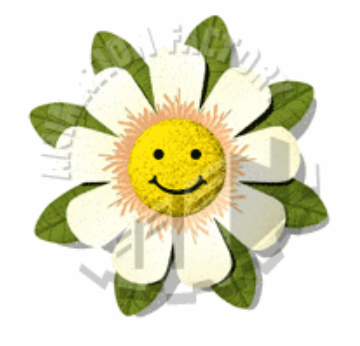

#### 13. คลิกเมนู Filter > Distort > Polar to Coordinates

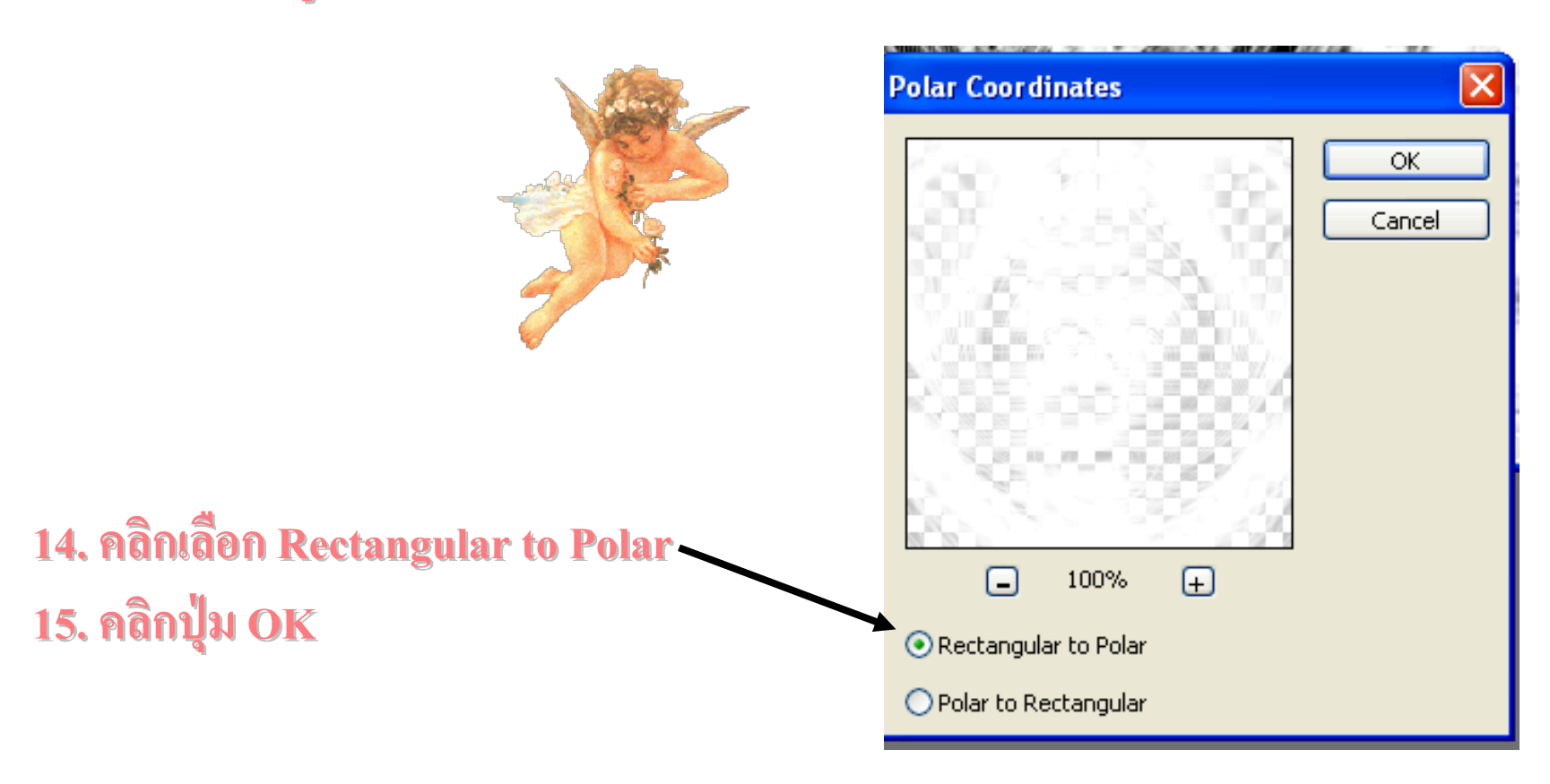

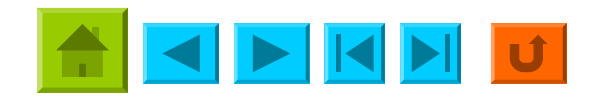

### 16. ภาพที่ได้หลังจากการใช้ฟิลเตอร์ Polar Coordinates

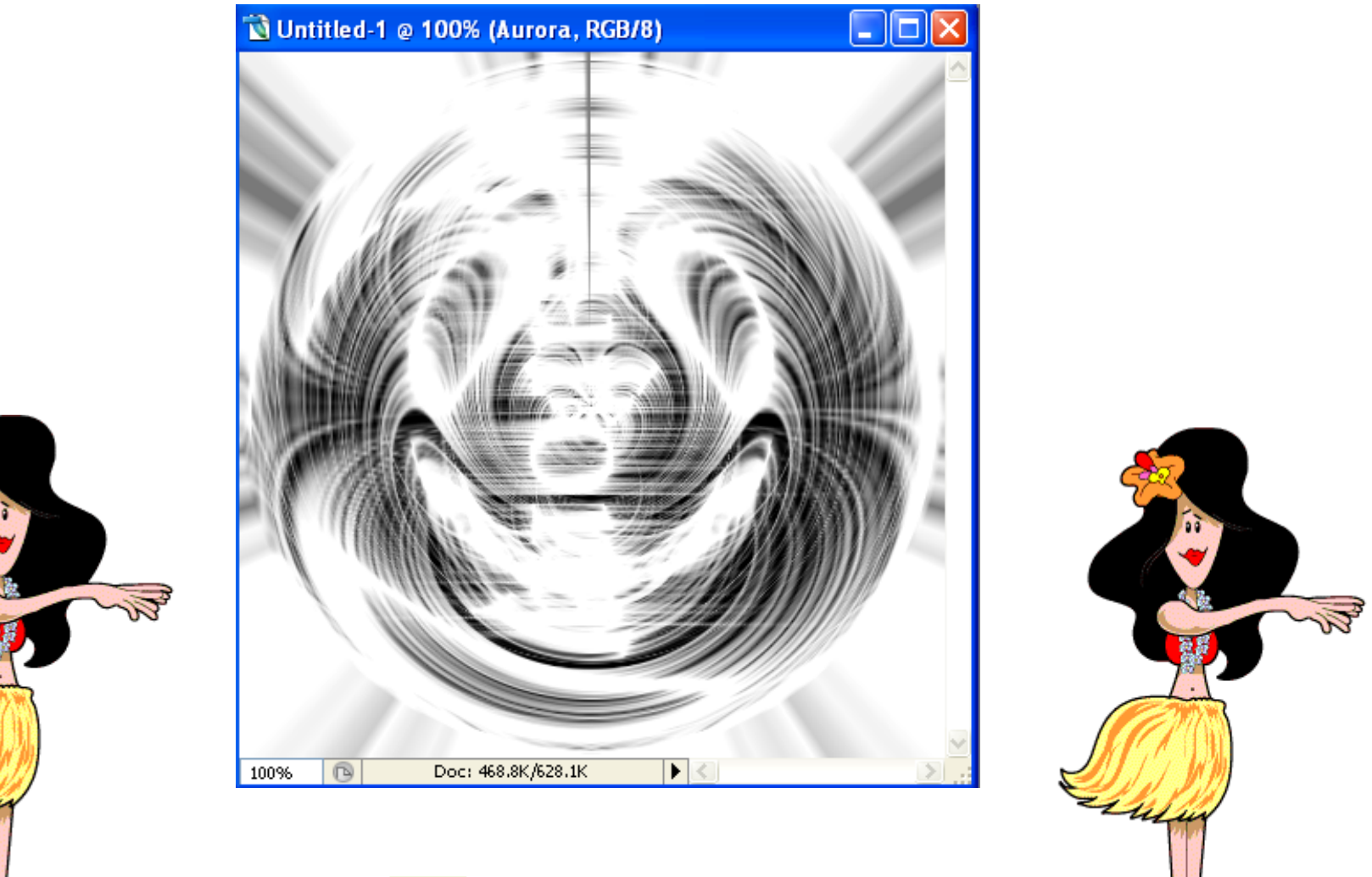

2 Mulu

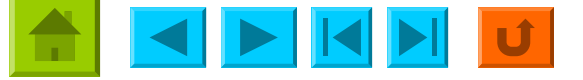

#### 17. คลิก Filter > Blur > Radial Blur

18. กำหนดค่า 19. คลิกปุ่ม OK

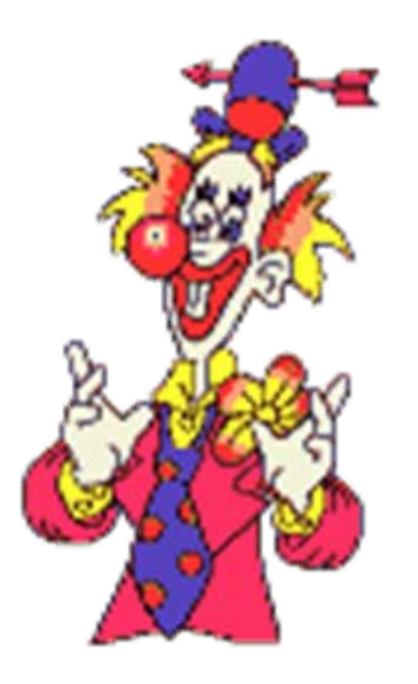

| Radial Blur                             |    |              |
|-----------------------------------------|----|--------------|
| Amount                                  | 95 | OK<br>Cancel |
| Blur Method:<br>O Spin<br>O Zoom        |    | Blur Center  |
| Quality:<br>O Draft<br>O Good<br>O Best |    |              |

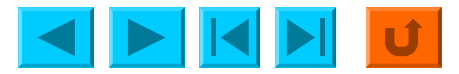

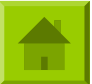

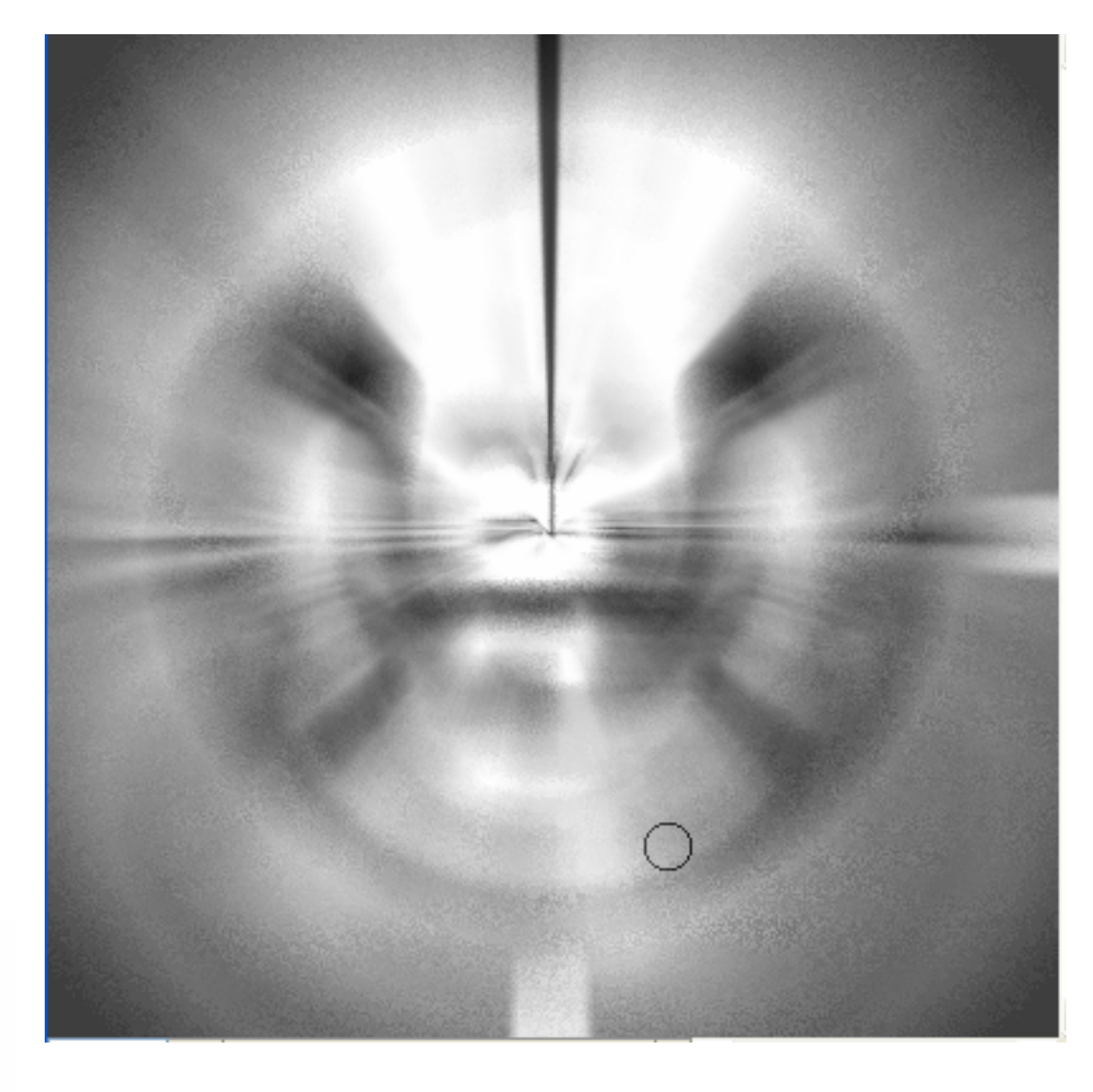

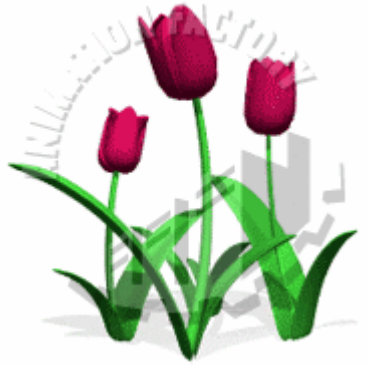

ภาพที่ได้จะมีลักษณะเบลอเล็กน้อย

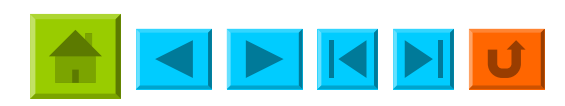

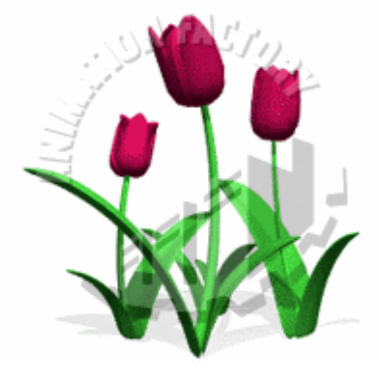

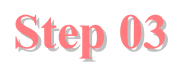

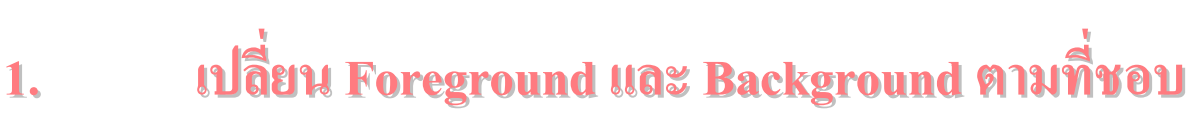

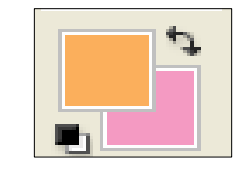

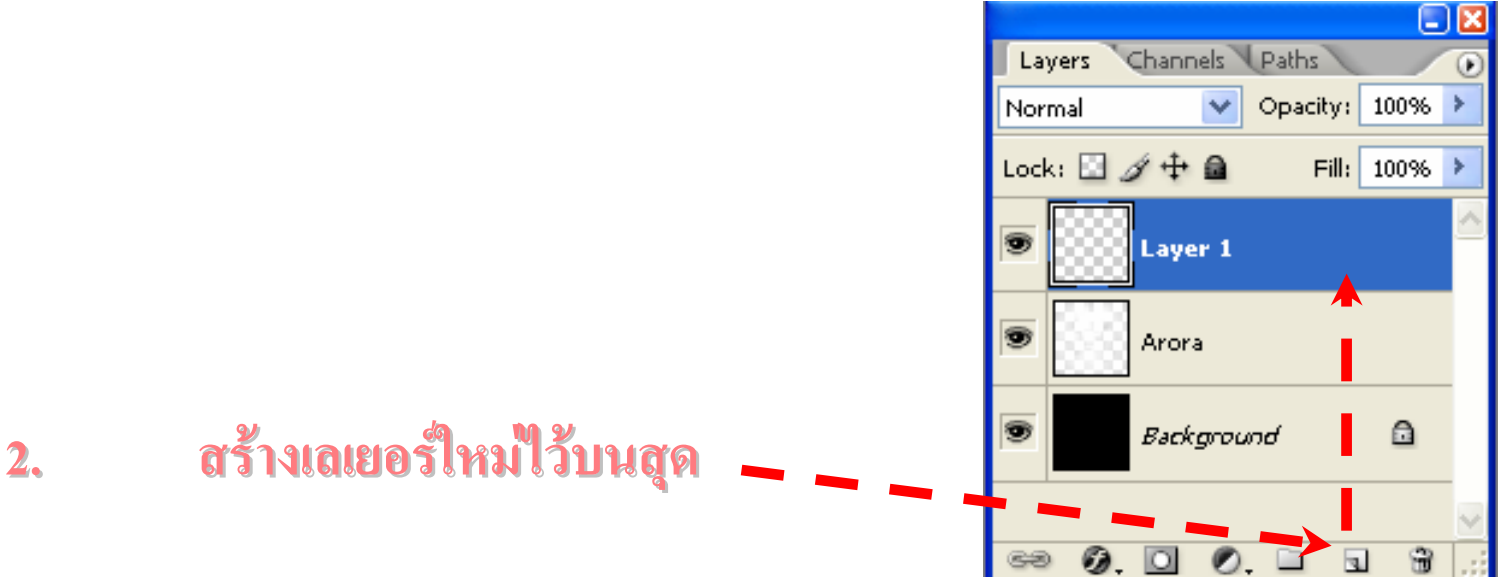

- 3. คลิกเมนูFilter > Render > Clouds
- 4. เปลี่ยน Layer Blending Mode เป็น Color

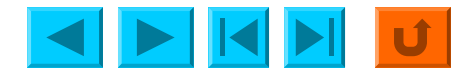

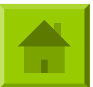

- 3. คลิกเมนูFilter > Render > Clouds
- 4. เปลี่ยน Layer Blending Mode เป็น Color

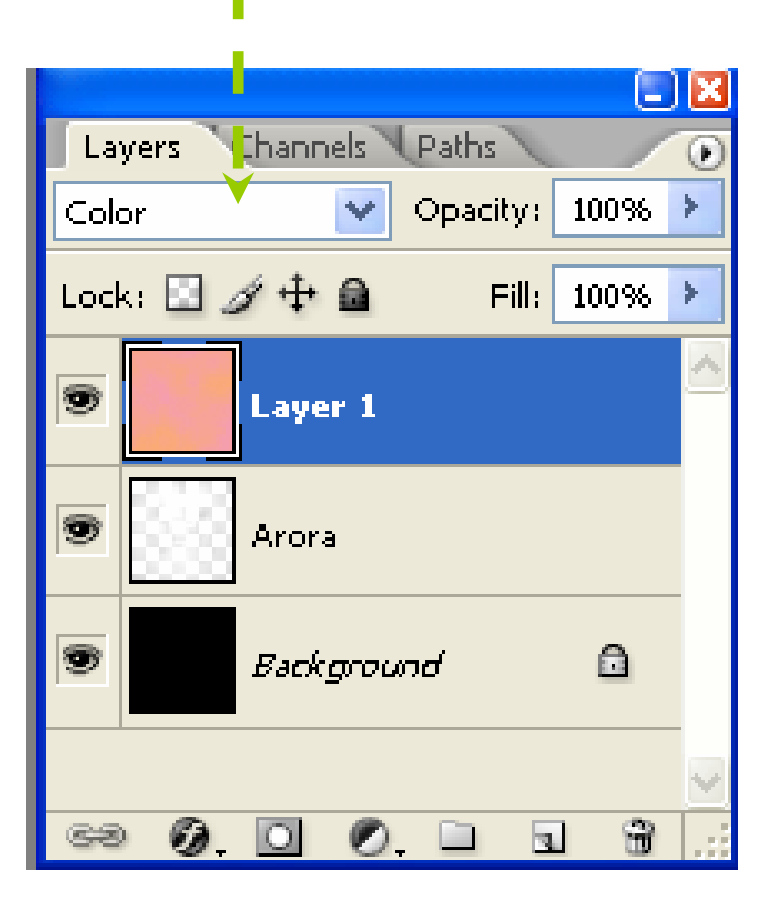

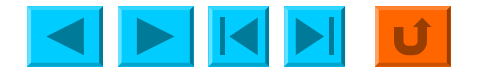

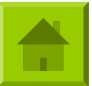

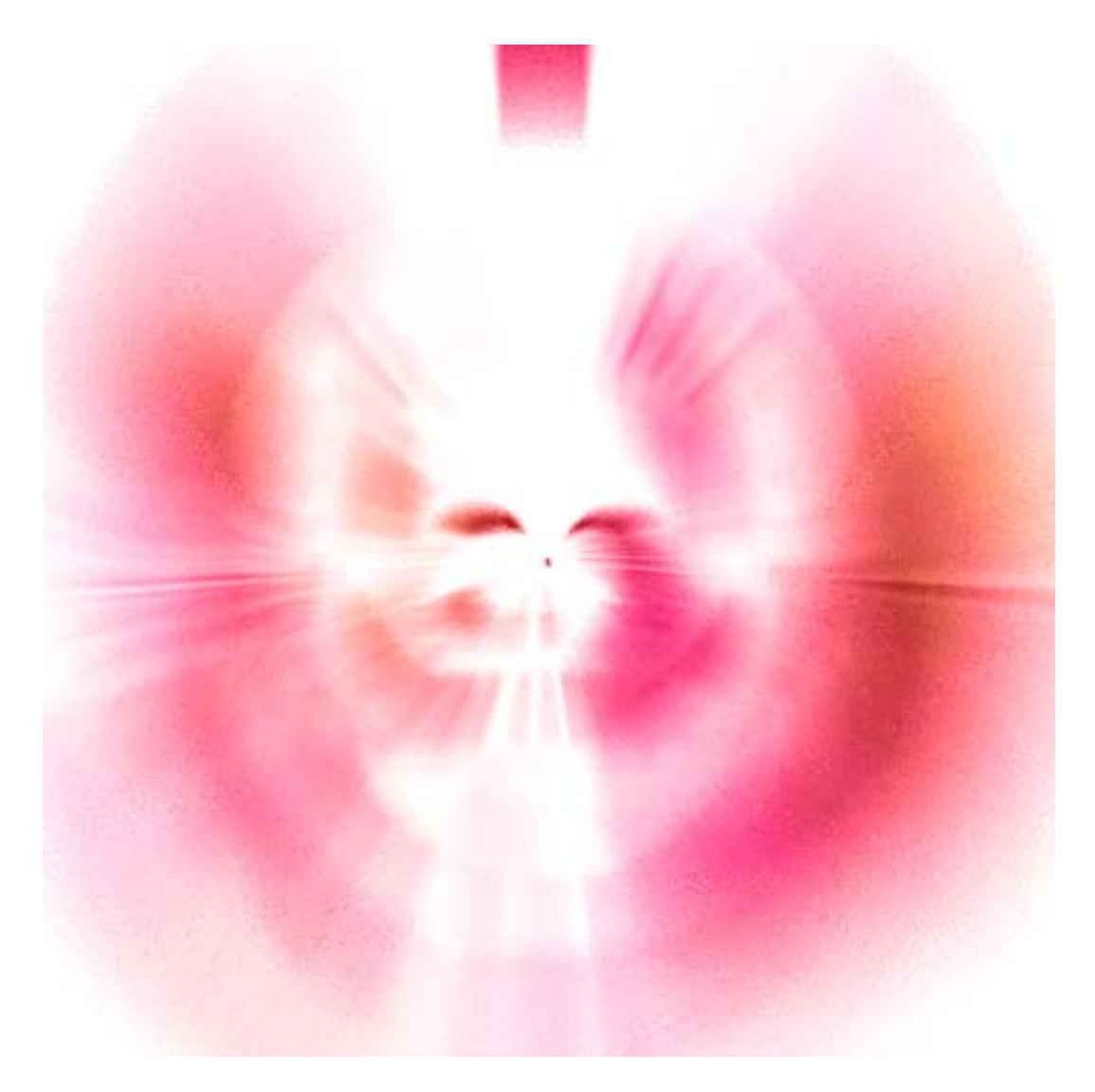

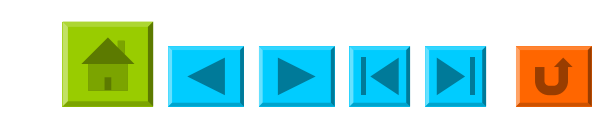

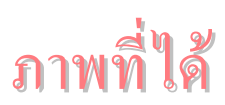

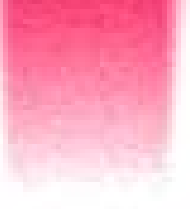

# จัดทำโดย

# ครูนราภรณ์ วรรณพฤกษ์ ดำแหน่งพนักงานราชการ โรงเรียนอนุบาลวัดนางนอง สังกัดสำนักงานเขตพื้นที่การศึกษา กรุงเทพมหานครเขต ๓

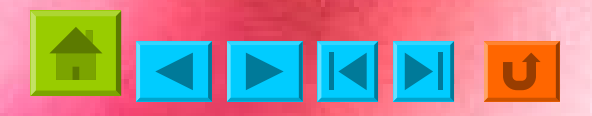

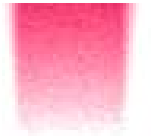

#### บรรณานุกรม

# เก็ตรติพงษ์ บุญจิตร.Photoshop Cs2 Workshop ฉบับอยากเป็นเซียน . กรุงเทพมหานคร.สำนักพิมพ์EASY2PRO,ม.ป.ป.

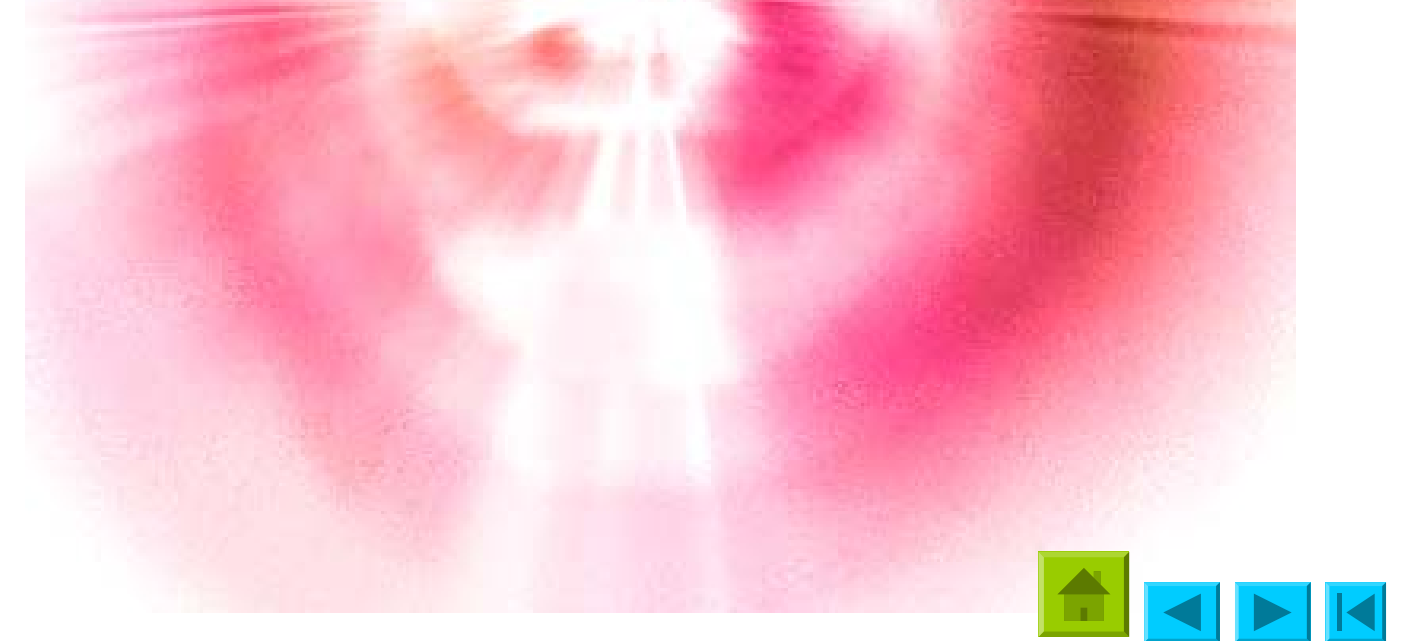